# BARTEC

### Wi-Fi Module set-up and FAQs

Agile X IS

Type 17-A1B4-..../.....

ATEX / IECEx Zone 1 IECEx Zone 1 UL Class I Division 1

Revision A / Status: 28th May 2019

**Reservation:** We reserve the right to make technical modifications. Changes, errors and misprints shall not justify any claim for damages.

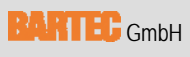

Max-Eyth-Straße 16 97980 Bad Mergentheim, GERMANY

Phone: +49 (0) 7931 597-0 Fax: +49 (0) 7931 597-119 Support: Download: Internet: em-support@bartec.com http://automation.bartec.de www.bartec.de

## Table of contents

| Table | of con | itents                                                                       | 2   |
|-------|--------|------------------------------------------------------------------------------|-----|
| 1.    | Wi-Fi  | module used                                                                  | 3   |
| 2.    | Requi  | irements                                                                     | 4   |
| 3.    | Settin | ng up the Wi-Fi module                                                       | . 4 |
|       | 3.1    | Set-up                                                                       | . 4 |
|       |        | 3.1.1 Activating/disabling the Wi-Fi module                                  | 4   |
|       |        | 3.1.2 Wi-Fi module settings                                                  | 5   |
|       |        | 3.1.3 Advanced settings on the Wi-Fi module                                  | 7   |
| 4.    | FAQs   | for the Wi-Fi module                                                         | 10  |
|       | 4.1    | Wi-Fi does not connect to the network                                        | 10  |
|       |        | 4.1.1 Disabling IEEE 802.11 d                                                | 10  |
|       | 4.2    | Wi-Fi connection is not possible under Windows 10 with Version 1709 or later | 11  |
|       | 4.3    | Wi-Fi – Access point is visible but can't connect                            | 14  |

## 1. Wi-Fi module used

| The installed Wi-Fi module is displayed as<br>"Broadcom 802.11ac Wireless PCIE Full<br>Dongle Adapter" in the control panel. | Broadcom 802.11ac Wireless PCIE Full Dongle Adapter Properties       X         Events       Resources       Power Management         General       Advanced       Driver       Details |
|----------------------------------------------------------------------------------------------------|----------------------------------------------------------------------------------------------------|
|                                                                                                    | Broadcom 802.11ac Wireless PCIE Full Dongle Adapter                                                                                                    |
|                                                                                                    | Driver Provider: Broadcom                                                                                                    |
|                                                                                                    | Driver Date: 22.10.2017                                                                                                    |
|                                                                                                    | Driver Version: 1.558.53.1                                                                                                    |
|                                                                                                    | Digital Signer: Microsoft Windows Hardware Compatibility<br>Publisher                                                                                                    |
|                                                                                                    | Driver Details View details about the installed driver files.                                                                                                    |
|                                                                                                    | Update Driver Update the driver for this device.                                                                                                    |
|                                                                                                    | Roll Back Driver If the device fails after updating the driver, roll back to the previously installed driver.                                                                          |
|                                                                                                    | Disable Device Disable the device.                                                                                                    |
|                                                                                                    | Uninstall Device Uninstall the device from the system (Advanced).                                                                                                    |
|                                                                                                    | Close Cancel                                                                                                    |

The installed module is a 2x2 Wi-Fi + Bluetooth 4.1 model.

#### Properties

- Dual band radio in acc. with 802.11a/b/g/n/ac with virtual simultaneous dual band operation
- Dual-stream spatial multiplexing with a data rate of up to 867 Mbit/s.
- Supports 20, 40, 80 MHz channels with optional SGI (256 QAM modulation)
- Supports IEEE 802.11 ac/n beam formation.
- Supports IEEE 802.15.2 external coexistence interface to optimise the bandwidth use with other localised wireless technologies such as LTE, GPS or WiMAX.

Supports standard SDIO / PCIe interfaces.

• BT host digital interface:

HCI UART (up to 4 Mbps) PCM for audio data

- Meets the Bluetooth Core Specification Version 4.1 with provisions for supporting future specifications. With Bluetooth Class1 or Class 2 transmitter operation.
- Supports extended synchronous connections (eSCO) to improve the voice quality by enabling packages to be transmitted again.
- Adaptive frequency hopping (AFH) to reduce radio frequency interference.

## 2. Requirements

The following are required during set-up:

 Agile X IS All configurations are equipped with a Wi-Fi module by way of standard. An installed Windows operating system

## 3. Setting up the Wi-Fi module

3.1 Set-up

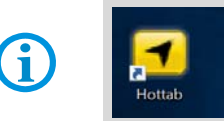

The entire set-up and control takes place using the Microsoft operating system. The Wi-Fi module is not managed/activated via the HotTab tool.

3.1.1 Activating/disabling the Wi-Fi module

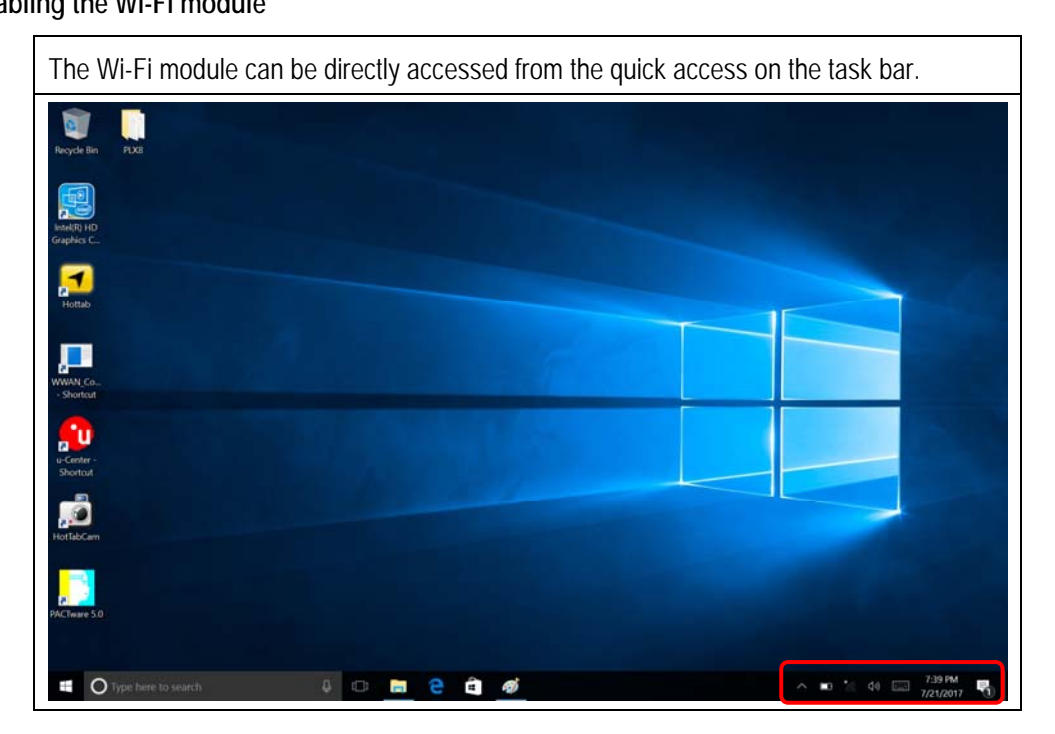

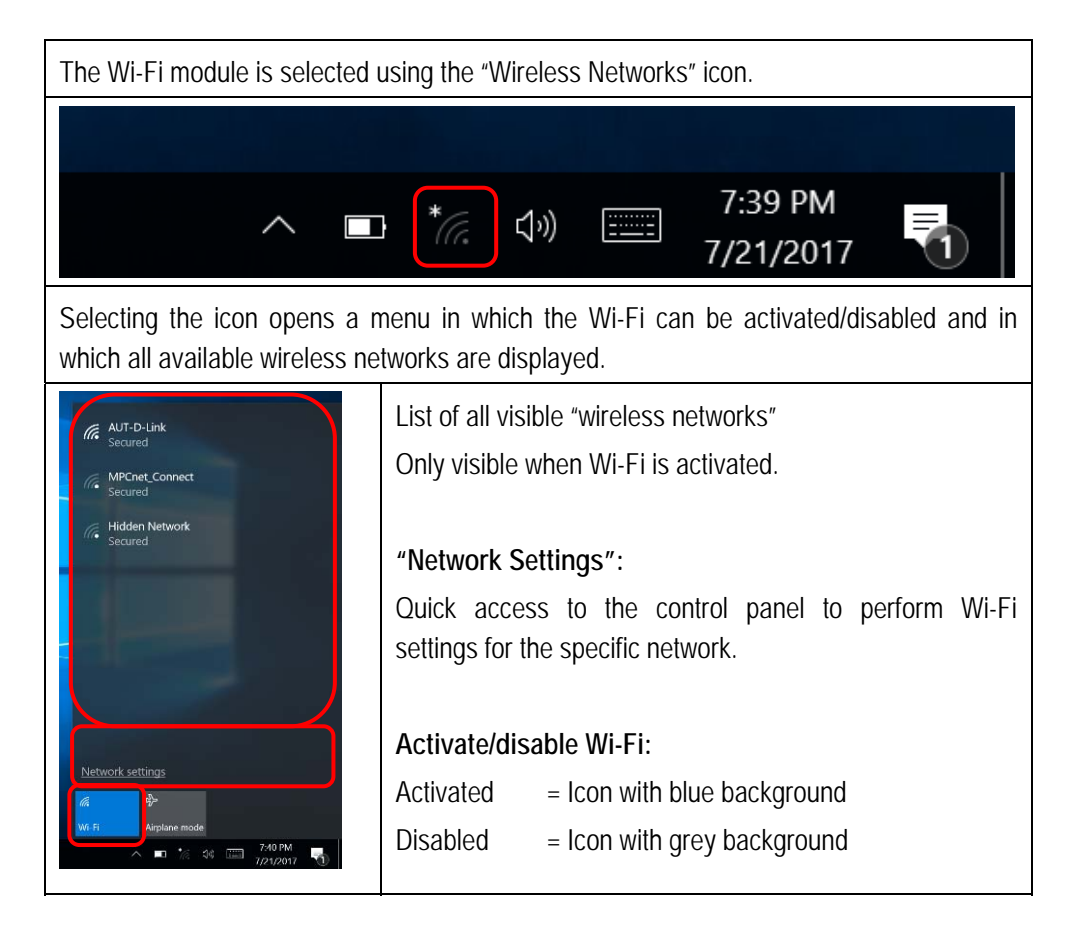

3.1.2 Wi-Fi module settings

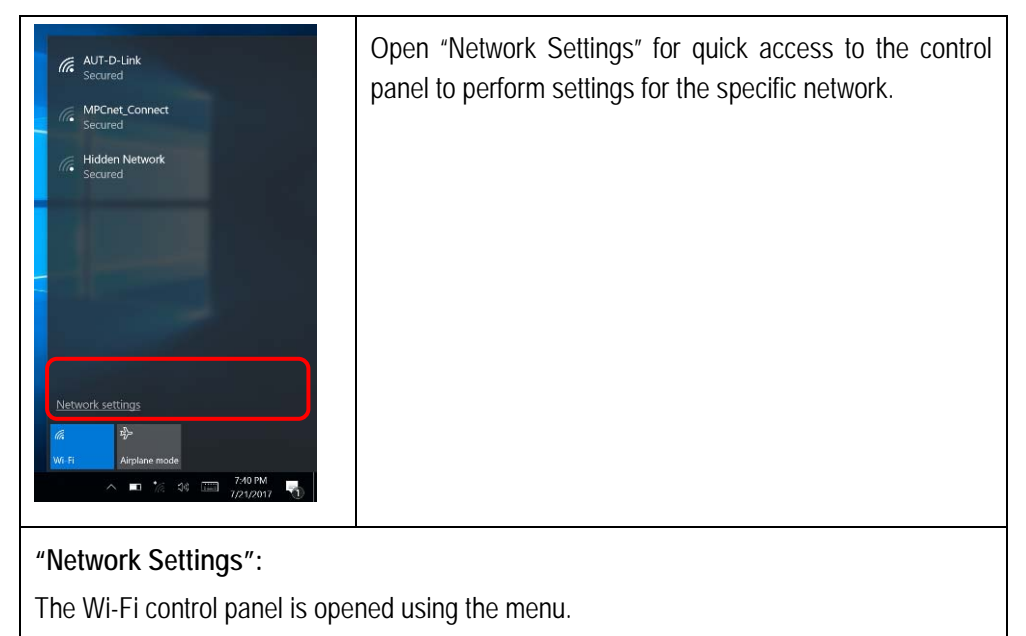

Enables settings to be made for the specific system.

# Agile X Agile X IS Wi-Fi module set-up and FAQs Type 17-A1B4-..../.....

| Settin                 | 95                    |                                                                                                    |      | ٥           | ×   |
|------------------------|-----------------------|----------------------------------------------------------------------------------------------------|------|-------------|-----|
| ٢                      | Home                  | Wi-Fi                                                                                                  |      |             | Î   |
| Fin                    | ad a setting $\rho$   | On On                                                                                                  |      |             | - 1 |
| Netv                   | vork & Internet       | Show available networks                                                                                |      |             |     |
| Ø                      | Status                | Hardware properties                                                                                    |      |             |     |
|                        | Wi-Fi                 | Manage known networks                                                                                  |      |             |     |
| 0                      | Dial-up               | Wi-Fi Sense                                                                                            |      |             |     |
|                        | VDN                   | Sign in with your Microsoft account to use Wi-Fi Sense                                                 |      |             |     |
| ~~~                    | VPN                   | Wi-Fi Sense connects you to suggested Wi-Fi hotspots.                                                  |      |             |     |
| ⊳                      | Airplane mode         | Remember, not all Wi-Fi networks are secure.                                                           |      |             |     |
| $\phi_{\parallel}\phi$ | Mobile hotspot        | Learn more                                                                                             |      |             |     |
| G                      | Data usage            | Connect to suggested open hotspots On                                                                  |      |             |     |
| 0                      | Proxy                 | Show a notification banner when action is needed from me                                               |      |             |     |
|                        |                       | Hotspot 2.0 networks                                                                                   |      |             |     |
|                        |                       | Hotspot 2.0 networks might be available in certain public places,<br>like airports, hotels, and cafes. |      |             |     |
|                        |                       | Let me use Online Sign-Up to get connected                                                             |      |             |     |
|                        | O Type here to search | 🕘 🖸 🧰 🍘 🏟 👘 🕹 👘 🕹                                                                                      | 7,40 | PM<br>/2017 | 5   |

#### 3.1.3 Advanced settings on the Wi-Fi module

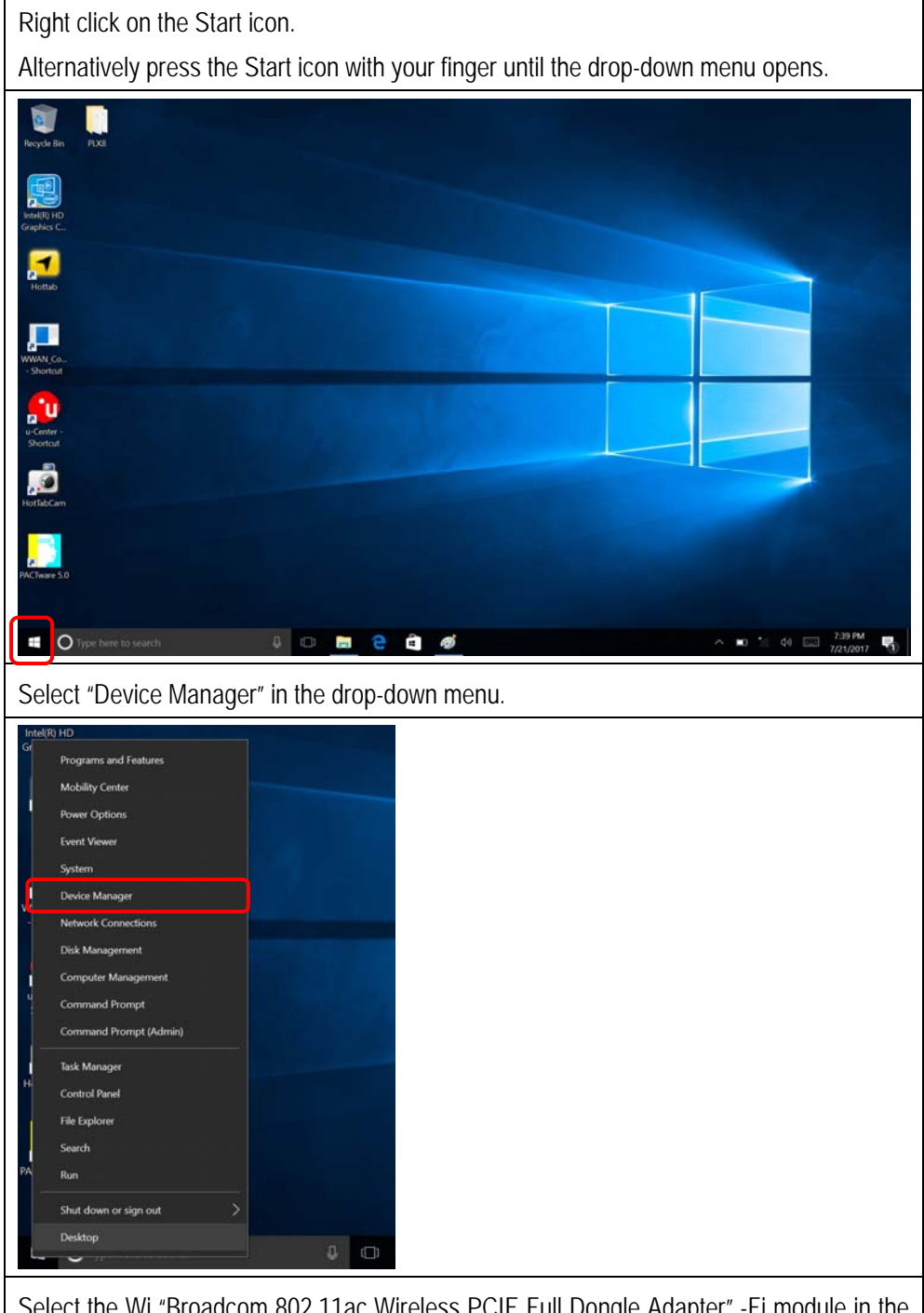

Select the Wi "Broadcom 802.11ac Wireless PCIE Full Dongle Adapter" -Fi module in the "Device manager"

Open the drop-down menu as follows:

- By right clicking on the Wi-Fi module
- By pressing on the Wi-Fi module with your finger until the drop-down menu opens.

# Agile X Agile X IS Wi-Fi module set-up and FAQs Type 17-A1B4-..../

| 4 | Dev | ice Mar        | nager   |                |                                                                          |
|---|-----|----------------|---------|----------------|--------------------------------------------------------------------------|
| F | ile | Action         | Vi      | ew             | Help                                                                     |
| 4 |     |                | ?       |                | <b>9</b>                                                                 |
|   |     | DECKT          | 0.0.1   | Kellik         |                                                                          |
| ľ |     | UESKI<br>11 Au | OP-LI   | KSHK           | Jan .                                                                    |
|   | 2   | AU AU          | tterier | iputs<br>e     | and outputs                                                              |
|   |     | B Bh           | ietool  | ,<br>th        |                                                                          |
|   | Ś   | <u>с</u>       | mput    | ter            |                                                                          |
|   | 5   | _ Dis          | sk driv | /es            |                                                                          |
|   | >   | 🐷 Dis          | splay i | adap           | ters                                                                     |
|   | >   | 📔 Fin          | mwar    | e              |                                                                          |
|   | >   | 🛺 Hu           | ıman    | Inter          | face Devices                                                             |
|   | >   | TO IDE         | e ata   | /ATA           | PI controllers                                                           |
|   | >   | 🚡 Im           | aging   | ) devi         | ices                                                                     |
|   | >   | Ke             | yboar   | rds            |                                                                          |
|   | >   | Mi 🕘           | ce an   | d oth          | er pointing devices                                                      |
|   | >   | Mo             | onitor  | s              | ataa                                                                     |
|   | ~   | INC.           | Rive    | c ada<br>tooth | pters<br>b Device (Perropal Area Network) #3                             |
|   |     | - 7            | Blue    | tooth          | Device (RECOMM Protocol TDI) #3                                          |
| ſ |     | -              | Broa    | dcon           | n 802.11ac Wireless PCIE Full Dongle Adapter                             |
| ľ |     | -              | Gem     | alto           | M2M ALSx PLSx LTE USB CDC-ECM Wireless Ethernet Adapter (2nd context) #2 |
|   |     | - 2            | Gem     | alto           | M2M ALSx PLSx LTE USB CDC-ECM Wireless Ethernet Adapter #2               |
|   |     | - 2            | WAN     | N Mir          | niport (IKEv2)                                                           |
|   |     | -              | WAN     | N Mir          | niport (IP)                                                              |
|   |     | -              | WAN     | N Mir          | niport (IPv6)                                                            |
|   |     | -              | WAN     | N Mir          | niport (L2TP)                                                            |
|   |     | - ਵ            | MAN     | N Mir          | iport (Network Monitor)                                                  |
|   |     | _ 2            | WAN     | N Mir          | hiport (PPPOE)                                                           |
|   |     | - 2            | WAN     | N Mir          | hiport (PPTP)                                                            |
|   |     |                | WAN     | N Mir          | viport (SSTP)                                                            |

#### Select "Properties".

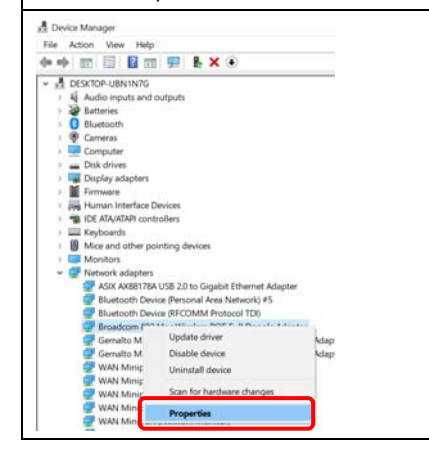

| Advanced settings can be performed in the "Advanced" menu under "Properties".<br>Examples include the following:                                                                                                    |
|----------------------------------------------------------------------------------------------------|
| Bandwidth                                                                                                    |
| 802.11d support                                                                                                    |
| "Power output"                                                                                                    |
| and many others                                                                                                    |
| Resources         Power Management         General Advanced Driver Detais         The following properties are available for this network adapter. Click the property you want to change on the left, and then select its value on the right.         Property:         Value:         Value:         Power Management         Value:         Value:         Val |
| OK Cancel                                                                                                    |

## 4. FAQs for the Wi-Fi module

### 4.1 Wi-Fi does not connect to the network

In some networks it is not possible to connect the mobile terminal equipment to the Wi-Fi access point.

In most cases the reason is that the settings between the mobile terminal equipment and the access point do not match.

#### 4.1.1 Disabling IEEE 802.11 d

One known option is to disable the IEEE802.11 d standard on the mobile terminal equipment.

Then check the connection to the access point again.

To disable, open the "Advanced" menu of the Wi-Fi module as described in Chapter 3.1.3.

Select 802.11d Support (Auto-Country).

Select "Disable" in the "Value" menu and exit the menu by clicking OK.

| Events                                                   | Resources                                                | Power Ma                                | anagement             |  |  |
|----------------------------------------------------------|----------------------------------------------------------|-----------------------------------------|-----------------------|--|--|
| General                                                  | Advanced                                                 | Driver                                  | Details               |  |  |
| he following prop<br>ne property you w<br>n the right.   | erties are available for th<br>ant to change on the left | is network adapte<br>t, and then select | r. Click<br>its value |  |  |
| Property:                                                |                                                          | Value:                                  |                       |  |  |
| 20/40 Coexistance<br>2G Bandwidth Ca<br>40MHz Intelegent | apability                                                | Auto                                    |                       |  |  |
| 802.11d Support                                          | (Auto-Country)                                           |                                         |                       |  |  |
| Antenna Diversity                                        |                                                          |                                         |                       |  |  |
| ARP Officad<br>Assoc Listen Inte                         | rval                                                     |                                         |                       |  |  |
| Bluetooth Collabo                                        | ration                                                   |                                         |                       |  |  |
| BSS PLCP Head                                            | er                                                       |                                         |                       |  |  |
| Enable/Disable L                                         | TR                                                       |                                         |                       |  |  |
| Fragmentation Th                                         | reshold                                                  |                                         |                       |  |  |
| IBSS 54g(tm) Prot<br>IBSS Mode                           | tection Mode                                             |                                         |                       |  |  |
|                                                          |                                                          |                                         |                       |  |  |
|                                                          |                                                          |                                         |                       |  |  |
|                                                          |                                                          |                                         |                       |  |  |
|                                                          |                                                          |                                         |                       |  |  |
|                                                          |                                                          |                                         |                       |  |  |

## 4.2 Wi-Fi connection is not possible under Windows 10 with Version 1709 or later

#### Question:

Broadcom 802.11ac Wireless PCIE Full Dongle Adapter no longer connects with the access point after running the Microsoft Creators Update.

#### Creators Update:

Windows 10 is given a major update with the Creators Update. The current Windows 10 version is Version 1709 (as of March 2018), also referred to as the "Fall Creators Update".

#### Solution:

Open the advanced properties of the Wi-Fi module as set out in Chapter 3.1.3.

- Select "Driver"
- Select "Update Driver"

| oadcom 802.11ac V                                                                                                    | /ireless PCIE Full Dor                                                                                                    | ngle Adapter Propertie                                                                                                    | is X                                                                 |       |       |      |  |
|----------------------------------------------------------------------------------------------------|----------------------------------------------------------------------------------------------------|----------------------------------------------------------------------------------------------------|----------------------------------------------------------------------|-------|-------|------|--|
| Events                                                                                                    | Resources                                                                                                    | Power Manageme                                                                                                    | nt                                                                   |       |       |      |  |
| General                                                                                                    | Advantood                                                                                                    |                                                                                                    | dito                                                                 |       |       |      |  |
| Broadcom 8                                                                                                    | 02.11ac Wireless PCIE                                                                                                    | Full Dongle Adapter                                                                                                    |                                                                      |       |       |      |  |
| Driver Provid                                                                                                    | er: Broadcom                                                                                                    |                                                                                                    |                                                                      |       |       |      |  |
| Driver Date:                                                                                                    | 22.10.2017                                                                                                    |                                                                                                    |                                                                      |       |       |      |  |
| Driver Versio                                                                                                    | n: 1.558.53.1                                                                                                    |                                                                                                    |                                                                      |       |       |      |  |
| Digital Signe                                                                                                    | r: Microsoft Wind<br>Publisher                                                                                                    | ows Hardware Compatib                                                                                                    | iity                                                                 |       |       |      |  |
| Driver Details                                                                                                    | View details abou                                                                                                    | t the installed driver files.                                                                                                    |                                                                      |       |       |      |  |
| Update Driver                                                                                                    | Update the driver                                                                                                    | for this device.                                                                                                    |                                                                      |       |       |      |  |
| Roll Back Driver                                                                                                    | If the device fails                                                                                                    | after updating the driver,                                                                                                    | roll                                                                 |       |       |      |  |
|                                                                                                    | back to the previo                                                                                                    | usiy installed driver.                                                                                                    |                                                                      |       |       |      |  |
| Disable Device                                                                                                    | Disable the device                                                                                                    | 9.                                                                                                    |                                                                      |       |       |      |  |
| Uninstall Device                                                                                                    | Uninstall the device                                                                                                    | ce from the system (Adva                                                                                                    | nced).                                                               |       |       |      |  |
|                                                                                                    |                                                                                                    |                                                                                                    |                                                                      |       |       |      |  |
|                                                                                                    |                                                                                                    |                                                                                                    |                                                                      |       |       |      |  |
| lect "Brows                                                                                                    | e my comp                                                                                                    | uter for drive                                                                                                    | <sup>ancel</sup><br>er softw                                         | vare" |       |      |  |
| lect "Brows                                                                                                    | e my comp                                                                                                    | uter for drive                                                                                                    | ancel<br>er softw                                                    | vare" | ×     |      |  |
| lect "Brows                                                                                                    | e my comp                                                                                                    | Uter for drive                                                                                                    | ancel<br>Pr SOftw<br>ale Adapter                                     | /are" | <br>× | <br> |  |
| lect "Brows                                                                                                    | e my comp                                                                                                    | Uter for drive                                                                                                    | ancel<br>Pr SOftw<br>gle Adapter                                     | vare" | <br>× | <br> |  |
| lect "Brows<br>Update Drivers<br>How do you w                                                                                                    | e my comp                                                                                                    | Uter for drive                                                                                                    | ancel<br>Pr SOftw<br>gle Adapter                                     | vare" | <br>× | <br> |  |
| Lect "Brows                                                                                                    | e my comp<br>- Broadcom 802.11ac<br>ant to search for                                                                                                    | Uter for drive                                                                                                    | ancel                                                                | /are" | <br>× | <br> |  |
| lect "Brows<br>∎ Update Drivers<br>How do you w<br>→ Search au<br>Windows will                                                                            | e my comp<br>- Broadcom 802.11ac<br>ant to search for<br>comatically for up<br>search your compute                                                                          | Uter for drive                                                                                                    | er Softw<br>er Adapter<br>gle Adapter<br>ware                        | Vare" | <br>× | <br> |  |
| ■ Update Drivers<br>How do you w<br>→ Search au<br>Windows will<br>your device, u                                                                         | e my comp<br>- Broadcom 802.11ac<br>ant to search for<br>comatically for up<br>search your compute<br>inless you've disabled                                                | Uter for drive<br>Wireless PCIE Full Dong<br>drivers?                                                                                                 | er SOftw<br>le Adapter<br>ware<br>he latest drive<br>wice installati | /are" | <br>× |      |  |
| ■ Update Drivers<br>How do you w<br>→ Search au<br>Windows will<br>your device, t                                                                         | e my comp<br>- Broadcom 802.11ac<br>ant to search for<br>comatically for up<br>search your compute<br>inless you've disabled                                                | Vireless PCIE Full Dong<br>drivers?                                                                                                    | er SOftw<br>le Adapter<br>ware<br>ne latest drive<br>installati      | Vare" | <br>× | <br> |  |
| ■ Update Drivers<br>How do you w<br>→ Search au<br>Windows will<br>your device, to<br>→ Browse m                                                          | - Broadcom 802.11ac<br>ant to search for<br>tomatically for up<br>search your compute<br>inless you've disabled                                                             | Vireless PCIE Full Dong<br>drivers?<br>pdated driver softh<br>r and the Internet for th<br>d this feature in your de                                  | er SOftw<br>le Adapter<br>ware<br>le latest drive<br>vice installati | Vare" | <br>× | <br> |  |
| ■ Update Drivers ■ Update Drivers How do you w → Search au Windows will your device, u → Browse m Locate and in                                           | • Broadcom 802.11ac<br>ant to search for<br>comatically for up<br>search your compute<br>inless you've disabled<br>y computer for d<br>stall driver software n              | Vireless PCIE Full Dong<br>drivers?<br>pdated driver soft<br>if this feature in your de<br>inver software<br>nanually.                                | er SOftw<br>le Adapter<br>ware<br>le latest drive<br>vice installati | Vare" | <br>× |      |  |
| ■ Update Drivers<br>How do you w<br>→ Search au<br>Windows will<br>your device, i<br>→ Browse m<br>Locate and in                                          | e my comp<br>- Broadcom 802.11ac<br>ant to search for<br>tomatically for u<br>search your compute<br>inless you've disabled<br>y computer for d<br>stall driver software m  | Vireless PCIE Full Dong<br>drivers?<br>pdated driver soft<br>r and the Internet for th<br>t this feature in your de<br>lriver software<br>nanually.   | er SOftw<br>jle Adapter<br>vare<br>vice installati                   | Vare" | ×     |      |  |
| ■ Update Drivers<br>How do you w<br>→ Search au<br>Windows will<br>your device, t<br>→ Browse m<br>Locate and in                                          | e my comp<br>- Broadcom 802.11ac<br>ant to search for<br>tomatically for up<br>search your compute<br>inless you've disablec<br>y computer for d<br>stall driver software n | Vireless PCIE Full Dong<br>drivers?<br>pdated driver softh<br>r and the Internet for th<br>d this feature in your de<br>lriver software<br>nanually.  | er SOftw<br>le Adapter<br>ware<br>le latest drive<br>vice installati | Vare" | ×     |      |  |
| <ul> <li>Update Drivers</li> <li>How do you w</li> <li>→ Search au<br/>Windows will<br/>your device, t</li> <li>→ Browse m<br/>Locate and in</li> </ul>   | e my comp<br>- Broadcom 802.11ac<br>ant to search for<br>tomatically for up<br>search your compute<br>inless you've disablec<br>y computer for d<br>stall driver software n | Vireless PCIE Full Dong<br>drivers?<br>pdated driver software<br>and the Internet for the<br>d this feature in your de<br>inver software<br>nanually. | er SOftw<br>le Adapter<br>ware<br>ne latest drive<br>vice installati | Vare" | ×     |      |  |
| <ul> <li>■ Update Drivers</li> <li>How do you w</li> <li>→ Search au<br/>Windows will<br/>your device, t</li> <li>→ Browse m<br/>Locate and in</li> </ul> | e my comp<br>- Broadcom 802.11ac<br>ant to search for<br>tomatically for up<br>search your compute<br>inless you've disabled<br>y computer for d<br>stall driver software n | Vireless PCIE Full Dong<br>drivers?<br>pdated driver softh<br>r and the Internet for th<br>d this feature in your de<br>lriver software<br>nanually.  | er SOftw<br>le Adapter<br>ware<br>ne latest drive<br>installati      | Vare" | ×     |      |  |
| <ul> <li>■ Update Drivers</li> <li>How do you w</li> <li>→ Search au<br/>Windows will<br/>your device, I</li> <li>→ Browse m<br/>Locate and in</li> </ul> | e my comp<br>- Broadcom 802.11ac<br>ant to search for<br>iomatically for up<br>search your compute<br>inless you've disabled<br>y computer for d<br>stall driver software n | Vireless PCIE Full Dong<br>drivers?<br>pdated driver soft<br>and the Internet for th<br>this feature in your de<br>Iniver software<br>nanually.       | er SOftw<br>le Adapter<br>ware<br>le latest drive<br>vice installati | Vare" | ×     |      |  |

# Agile X Agile X IS Wi-Fi module set-up and FAQs Type 17-A1B4-..../

| ÷  | Update Drivers - Broadcom 802.11ac Wireless PCIE Full Dongle Adapter                                                                                             |
|----|----------------------------------------------------------------------------------------------------|
|    | Browse for drivers on your computer                                                                                                    |
|    | Search for drivers in this location:                                                                                                    |
|    | 802-11ac Wireless PCIE Full Dongle Adapter for Windows 10 (64-bit, v Browse                                                                                      |
|    | ☑ Include subfolders                                                                                                    |
|    |                                                                                                    |
|    | → Let me pick from a list of available drivers on my computer                                                                                                    |
|    | This list will show available drivers compatible with the device, and all drivers in the same<br>category as the device.                                         |
|    |                                                                                                    |
|    | Next Cancel                                                                                                    |
| Se | lect "Broadcom 802 11ac Wireless PCIF Full Dongle Adapter (Broadcom)"                                                                                            |
|    | onfirm with "Next" to start the reinstallation of the driver                                                                                                    |
|    | ×                                                                                                    |
| ÷  | Update Drivers - Broadcom 802.11ac Wireless PCIE Full Dongle Adapter                                                                                             |
|    | Select the device driver you want to install for this hardware.                                                                                                  |
|    | Select the manufacturer and model of your hardware device and then click Next. If you have a disk that contains the driver you want to install, click Have Disk. |
|    |                                                                                                    |
|    | ⊘ Show compatible hardware                                                                                                    |
|    | Broadcom 802;11ac Wireless PCIE Full Dongle Adapter (Broadcom)<br>Broadcom 802;11ac Wireless PCIE Full Dongle Adapter (Microsoft)                                |
|    |                                                                                                    |
|    | This driver is digitally signed. Have Disk                                                                                                    |
|    | Tell me why driver signing is important                                                                                                    |
|    | Next                                                                                                    |
| Na | ait until the installation has finished.                                                                                                    |
|    | TA I MALL DEFER LIFT A POLY K                                                                                                    |
| ÷  | Update Drivers - Broadcom 802.11ac Wireless PCIE Full Dongle Adapter                                                                                             |
|    | Windows has successfully updated your drivers                                                                                                    |
|    | Windows has finished installing the drivers for this device:                                                                                                    |
|    | Broadcom 802.11ac Wireless PCIE Full Dongle Adapter                                                                                                    |
|    |                                                                                                    |
|    |                                                                                                    |
|    |                                                                                                    |
|    |                                                                                                    |
|    |                                                                                                    |
|    | Close                                                                                                    |

Then check the Wi-Fi connection.

This should now be working again.

Recommendation:

We recommend updating the driver once the Wi-Fi connection is working again.

To do this, open the menu again and select "Update Driver".

| Br | oadcom 802.11ac  | Wireless PCIE Full D                  | ongle Adapter                            | r Properties X              |
|----|------------------|---------------------------------------|------------------------------------------|-----------------------------|
|    | Events           | Resources                             | Power                                    | Management                  |
|    | General          | Advanced                              | Driver                                   | Details                     |
|    | Broadcom         | 802.11ac Wireless PC                  | IE Full Dongle A                         | Adapter                     |
|    | Driver Prov      | ider: Broadcom                        |                                          |                             |
|    | Driver Date      | 22.10.2017                            |                                          |                             |
|    | Driver Vers      | ion: 1.558.53.1                       |                                          |                             |
|    | Digital Sigr     | ner: Microsoft Wi<br>Publisher        | ndows Hardware                           | e Compatibility             |
|    | Driver Details   | View details ab                       | out the installed                        | driver files.               |
|    | Update Driver    | Update the driv                       | er for this device                       |                             |
|    | Roll Back Driver | If the device fai<br>back to the pre- | ls after updating<br>viously installed o | the driver, roll<br>driver. |
|    | Disable Device   | Disable the dev                       | rice.                                    |                             |
|    | Uninstall Device | Uninstall the de                      | vice from the sy                         | stem (Advanced).            |
|    |                  |                                       | OK                                       | Cancel                      |
|    |                  |                                       |                                          |                             |
| 2  | lect "Searc      | h automat                             | ically for                               | undated c                   |
|    |                  | automat                               | iculty for                               | uputiou t                   |
|    | portant:         |                                       |                                          |                             |
|    | ere must b       | e a Wi-Fi d                           | connectio                                | on.                         |
|    |                  |                                       |                                          |                             |
|    |                  |                                       |                                          |                             |
|    | Update Drive     | rs - Broadcom 802.11                  | ac Wireless PCIE                         | Full Dongle Adapte          |
|    |                  |                                       |                                          |                             |
|    | How do you       | want to search f                      | or drivers?                              |                             |
|    |                  |                                       |                                          |                             |

 $\rightarrow$  Search automatically for updated driver software

→ Browse my computer for driver software

ocate and install driver so

Windows will search your computer and the Internet for the latest driver software for your device, unless you've disabled this feature in your device installation settings.

The device searches online for the latest version of the driver and installs this.

Cancel

| e latest version of the drive                                                                                    | er in March 2017 |
|----------------------------------------------------------------------------------------------------|------------------|
| adcom 802.11ac Wireless PCIE Full Dongle Adapter Properties 🛛 🗙                                                  |                  |
| Events Resources Power Management<br>General Advanced Driver Details                                             |                  |
| Broadcom 802.11ec Wieless PCIE Full Dongle Adapter                                                               |                  |
| Driver Provider: Broadcom<br>Driver Date: 22.10.2017                                                             |                  |
| Driver Version: 1.558.53.1<br>Digital Signer: Microsoft Windows Hantware Compatibility<br>Publisher              |                  |
| Driver Datalis View details about the installed driver files.                                                    |                  |
| Update Driver Update the driver for this device.                                                                 |                  |
| Roll Back Driver If the device fails after updating the driver, roll<br>back to the previously installed driver. |                  |
| Disable Device Disable the device.                                                                               |                  |
| Uninstall Device Uninstall the device from the system (Advanced).                                                |                  |
| Close Canoal                                                                                                    |                  |

Further articles on this subject with solutions can also be found on the Microsoft support website.

https://answers.microsoft.com/en-us/windows/forum/windows\_10-networking/broadcom-80211ac-wireless-pcie-cant-be-started/30b4d780-e630-4691-bf17-b9cbcfc0d68b

### 4.3 Wi-Fi – Access point is visible but can't connect

#### Question:

One or more access points are visible but it is not possible to establish a connection. "Unable to connect to this network" message appears.

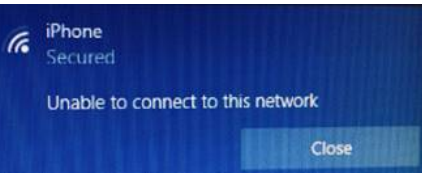

#### Solution:

Check that file "4356r2nvram.txt" is copied into "C:\Windows\System32\drivers" folder. If not then Wi-Fi connection is visible but connection cannot be established.

In the driver package for Wi-fi is a readme file and the folder "NVRAM". The readme is with a short instruction for the file "4356r2nvram.txt" (content of NVRAM folder).

Installation - manually:

The file is to copy into "C:\Windows\System32\drivers" folder.

Installation – batch file:

In "NVRAM" folder is a batch file "copy\_nvram.cmd" what you can execute instead of copy the file manually.

#### Content of the WiFi driver package

- Readme file with instruction.
- Folder "NVRAM"

| Name              | Änderungsdatum   | Тур                | Größe    |
|-------------------|------------------|--------------------|----------|
| 🔋 NVRAM           | 10.01.2019 11:41 | Dateiordner        |          |
| 4350c5rtecdc.bin  | 27.09.2018 11:08 | BIN-Datei          | 635 KB   |
| 4356a2rtecdc.bin  | 27.09.2018 11:08 | BIN-Datei          | 646 KB   |
| 4365c0rtecdc.bin  | 27.09.2018 11:08 | BIN-Datei          | 842 KB   |
| 4371c2rtecdc.bin  | 27.09.2018 11:08 | BIN-Datei          | 626 KB   |
| 43596a0rtecdc.bin | 27.09.2018 11:08 | BIN-Datei          | 505 KB   |
| 43602a1rtecdc.bin | 27.09.2018 11:08 | BIN-Datei          | 629 KB   |
| bcmpciedhd63.cat  | 27.09.2018 11:08 | Sicherheitskatalog | 13 KB    |
| bcmpciedhd63.sys  | 27.09.2018 11:08 | Systemdatei        | 1.063 KB |
| bcmwdidhdpcie.inf | 27.09.2018 11:08 | Setup-Informatio   | 24 KB    |
| readme.txt        | 27.09.2018 13:30 | Textdokument       | 1 KB     |

#### Content of folder "NVRAM"

- File "4356r2nvram.txt" where to copy to "C:\Windows\System32\drivers".
- Batch File "copy\_nvram.cmd" to copy the file "4356r2nvram.txt" to the target directory.

| Name             | Änderungsdatum Typ                | Größe |
|------------------|-----------------------------------|-------|
| 4356r2nvram.txt  | 22.05.2018 13:18 Textdokument     | 3 KB  |
| 🚳 copy_nvram.cmd | 04.07.2017 13:48 Windows-Befehlss | 1 KB  |